### はじめに

このたびは『Google ドライブ経由データ提供』サービスをご利用くださいまして、誠 にありがとうございます。Google Workspace for Education を利用中で、対象となる Z 会書籍を一定数以上ご採用いただいた先生は、Google ドライブを介してご提供する「書 籍本文データ ダウンロード」「Google フォームテスト レディメイド」「Google フォーム テスト 自動作成」の各サービスを無料でご利用いただけます。

※Google、Gmail、Googleドライブ、GoogleフォームおよびGoogle Workspaceは、Google LLCの商標または登録商標です。

### ◇ ご提供サービスの構成

- 1. 書籍本文データ ダウンロード
- 2. Google フォームテスト レディメイド
- 3. Google フォームテスト 自動作成

### ◇ 主な特徴

- ・書籍本文データ ダウンロード <参照⇒ p. 4>
   Google ドライブを通じて書籍本文データをダウンロードいただけます。
- ・Google フォームテスト レディメイド <参照⇒ p. 4> Google フォームを利用して、2 会書籍に準拠した問題を出題する「レディメイ ド小テスト」をご用意しています。
- ・Google フォームテスト 自動作成 <参照⇒ p. 9>

Z 会書籍に準拠した問題を Google フォーム形式で自動作成することができる「小テスト作成ツール」をご用意しています。自動作成によって、Google フォームを手作業で作成する手間を省くことが出来ます。

※必ず「書籍本文データ ダウンロード」はダウンロードをして、「Google フォームテスト レディメイド」は「マイドライプ」 ヘコピーをして、「Google フォームテスト 自動作成」は Z 会の共有ドライブ内で、ご使用ください。
※対象書籍は、Google ドライブ経由デーダ提供サービスのご案内ページをご参照ください。

# 目次

| 【1】 | 共有ドライブへのアクセス3                |
|-----|------------------------------|
| 【2】 | 本文データ,レディメイド小テストのダウンロード・コピー4 |
| 【3】 | 小テスト作成ツールのセットアップ6            |
| 【4】 | 小テスト作成ツールの起動8                |
| [5] | Google フォームテストを自動作成する9       |
| [6] | Google フォームテストを配信する13        |

## 【1】共有ドライブへのアクセス

 ドライブの URL が含まれたメールが利用申請いただいた Google アカウント宛に届きま すので、URL をクリックしてください。URL をクリックすると承認画面に遷移します。 「許可する」をクリックしてください。

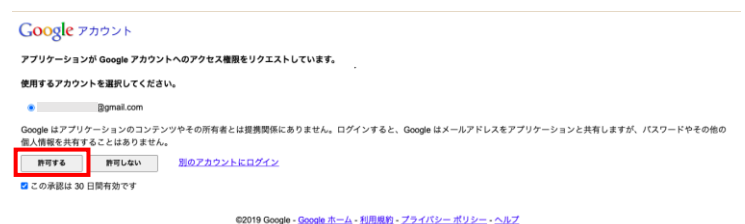

②ドライブを開いたら、利用申請された書籍の書籍名のフォルダまでクリックして進んで ください。3つのフォルダが格納されています。フォルダが開けることをご確認ください。サービス提供のないフォルダには、「ご提供なし」の文言が入っています。

【共有ドライフ】Z会高等学校、> 01 英語 > 2445 速読英単語 必修編 [改訂第7版] > 速読英単語 必修編 [改訂第7版] ~

| <b>翁蔚 个</b>             | 最終更新          | ファイ |
|-------------------------|---------------|-----|
| ■ 01,本文データ              | 2021/10/19 自分 | -   |
| ■ 02_レディメイド小テスト         | 2021/10/19 自分 | -   |
| 03_小テスト作物     パック     ・ | 2021/10/19 自分 | -   |

## 【2】本文データ、レディメイド小テストの

### ダウンロード・コピー

### ◇ zip ファイルのダウンロード

書籍フォルダ内の「本文データ」フォルダを開いてください。本文データの zip ファイ ルをダウンロードすることが可能です。

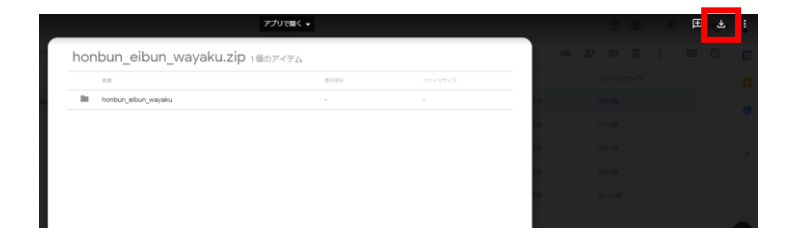

### ♦ 「Google フォーム」のマイドライブへのコピー

①書籍フォルダ内の「レディメイド小テスト」フォルダを開き、格納されている小テストを選んでください。

【共有ドライフ】Z会高等学校、> … > 02\_レディメイド小テスト > 単語英訳 -

| 名前 | $\uparrow$                       |
|----|----------------------------------|
| I  | 速読英単語必修編 【改訂第7版】_1.オオカミの子育て_単語英訳 |
| I  | 速読英単語必修編 [改訂第7版] _2.お茶の種類 単語英訳   |
| =  | 速読英単語必修編[改訂第7版]_3.ジェスチャーの違い_単語英訳 |

※必ず「書籍本文データ ダウンロード」はダウンロードをして、「Google フォームテスト レディメイド」は「マイドライブ」 ヘコピーをして、「Google フォームテスト 自動作成」は Z 会の共有ドライブ内で、ご使用ください。 ②Google フォーム右隅の"三つの点"をクリックしてください。

|                                                                        |     |        |         |   | 0 0               | 0 t d       | 25        | 1 |
|------------------------------------------------------------------------|-----|--------|---------|---|-------------------|-------------|-----------|---|
| 開料 西菜 田花                                                               | 0   | 2.0.6  |         |   |                   |             |           | • |
| 2 10333001000000000000000000000000000000                               |     |        | €       |   |                   |             |           |   |
| 速読英単語必修編 [改訂第 7 版]<br>80%-5%98#88##8#843%                              | × I | 9<br>7 | 3<br>Fr | Ē |                   |             |           | - |
| ບ່ຽວພວາມມີຫຼື ຫ້ວຍບ່ຽວພວດທີ່ມີ ·                                       |     | 8      |         | L | D                 | コピーを作       | चरी       |   |
| 2 セクション中 2 祭師のセクション                                                    |     |        |         |   | Ш                 | コミ箱に移       | 90        |   |
| 英文空所補充(記述式ヒントあり)<br>888 (8889)                                         | X I |        |         | L | 0                 | 事前入力し<br>印刷 | た URL を取得 |   |
|                                                                        |     |        |         |   |                   |             |           | _ |
| 空催に入る単語を言えなさい。ただし、単初の一文字は与えられている。<br>2019 (2017)                       |     |        |         | L | 254               | 共同編集者       | を追加       |   |
| 「単語番号41 彼女はその企画について問題を現起した。She (r ) a question about the<br>revoluest. |     |        |         | L | $\langle \rangle$ | スクリプト       | エディタ      |   |
| 2015年中央ト (1022日第)                                                      |     |        |         |   | ង                 | アドオン        |           |   |

③「コピーを作成」から「マイドライブ」を選択し、「OK」をクリックしてマイドライブ にコピーを作成してください。

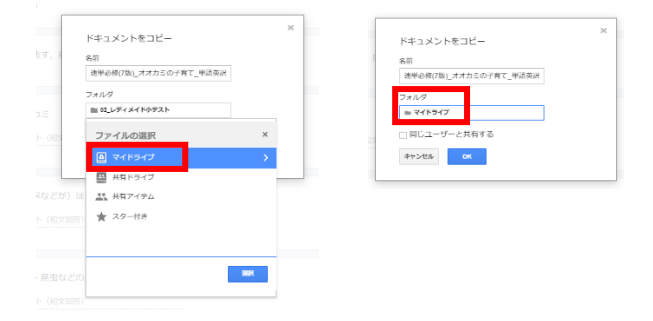

④「マイドライブ」にコピーされた Google フォームが開きます。

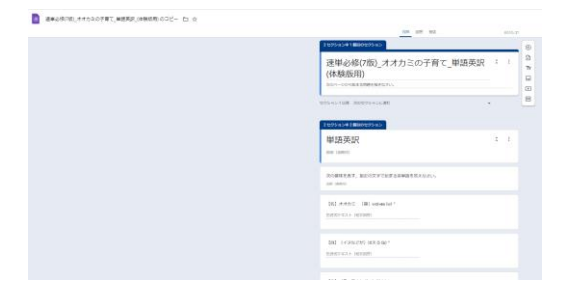

## 【3】小テスト作成ツールのセットアップ

①書籍フォルダ内の「小テスト作成ツール」フォルダを開き、小テスト作成ツールをクリックしてください。

| 4   | ドライブ   | 【共有ドライブ】2会高等学校                             | 32                      |  |
|-----|--------|--------------------------------------------|-------------------------|--|
| +   | 新規     | 【Cmosy】Z会提供データ原本_常に最新 > ・・・ > 速読英単語 必修編 [i | [改訂第7版] > 03_小テスト作成ツール。 |  |
| 0   | (62)6  | 名前 个                                       |                         |  |
| • @ | マイドライブ | 1 小テスト作成ツール。連続英単語必修編 [改訂第7版]               |                         |  |

②起動ボタンが現れたら、「起動する」をクリックしてください。

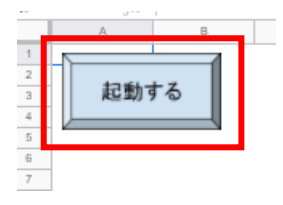

③承認画面が表示されたら、「続行」をクリックしてください。

| 承認が必要                                   |
|-----------------------------------------|
| このドキュメントに添付されたスクリフトを実行するには、あなたの許可が必要です。 |
|                                         |
|                                         |

④ご自身のアカウントを選択してください。

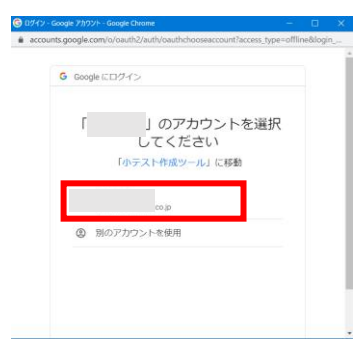

※「このアプリは Google で確認されていません」という表示が出る場合は「詳細」をクリックし、「小テスト作成ツール(安

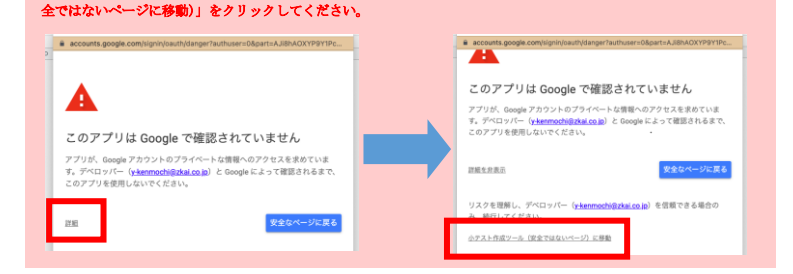

⑤「許可」をクリックしてください。

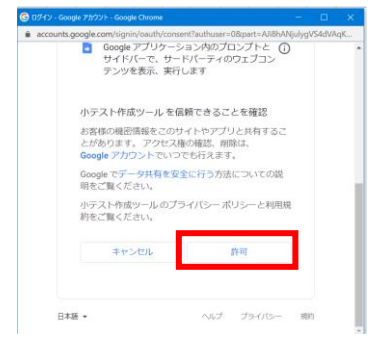

## 【4】小テスト作成ツールの起動

※小テスト作成ツールをお使いいただく前に、必ず【【3】小テスト作成ツールのセットアップ』に記載の手順でセットアッ プを行ってください。

①書籍フォルダ内の「小テスト作成ツール」フォルダを開き、「小テスト作成ツール」の スプレッドシートをクリックしてください。

【北有ドライブ】2会高等学校、> … > 速読英単語必修編〔改訂第7版〕 > 03\_小テスト作成ツール -

| 42.00 | æ   |  |
|-------|-----|--|
| 10101 | -T- |  |
|       |     |  |

☆ 小テスト作成ツール」連続英単語必修編 [改訂第7版]

②「起動する」ボタンを押すことによって起動します。

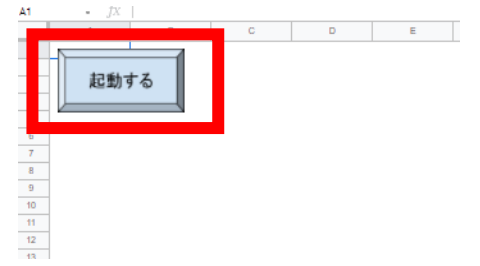

#### ③「データを読込中」の画面がしばらく続いたのち、小テスト作成ツールが開きます。

| 小デストを作成 |
|---------|
| 小デストを作成 |
| 小テストを作識 |
|         |
|         |
|         |
|         |
|         |

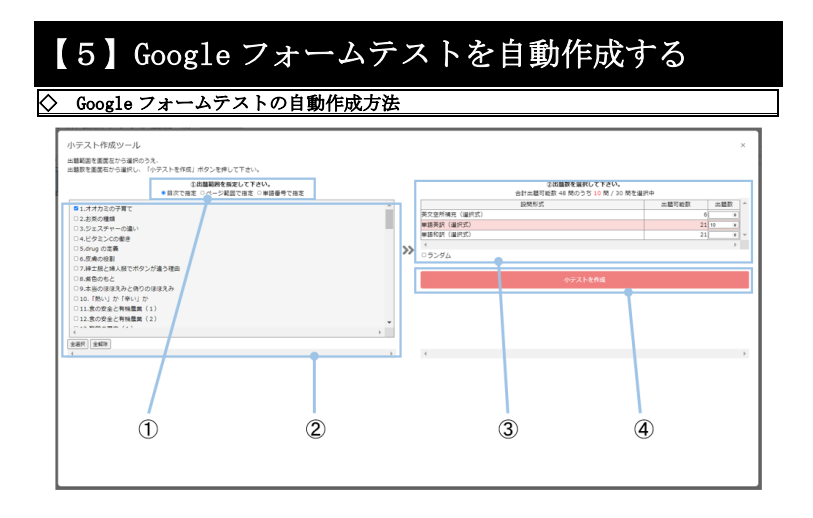

①出題範囲の指定方法を選択します。表示される項目は書籍によって異なります。

- ②出題範囲を指定します。詳しい出題範囲の指定方法は「◇ 出題範囲の指定方法の画面」 で説明します。
- ③出題範囲を指定すると、問題形式ごとに出題可能な問題数が表示されます。問題数を指 定して下さい。
- ④問題数を指定すると、「小テストを作成」ボタンが活性化します。「小テストを作成」ボ タンを押すと、Google フォームがお使いのアカウントのマイドライブに作成されます。

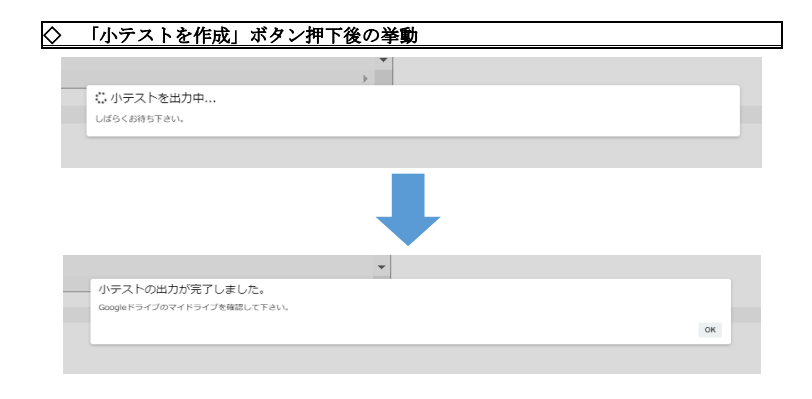

◇ 出題範囲の指定方法

・「小テストを作成」ボタンを押すとマイドライブに Google フォームが出力されます。出 力が完了すると「小テストの出力が完了しました。」というメッセージが表示されます。

### ※インターネット環境等の要因により、30秒ほどかかる場合があります。

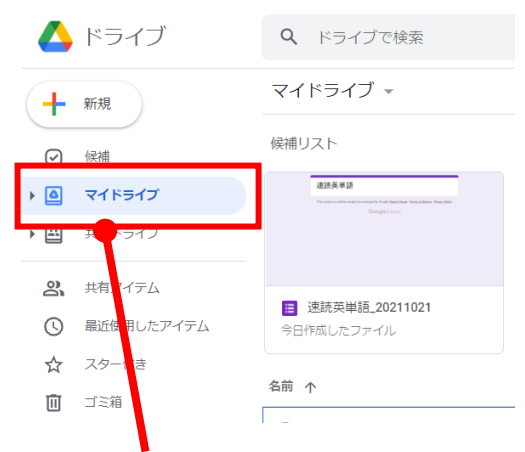

・「マイドライブ」内に Google フォームが作成されていることをご確認ください。

※「マイドライブ」最上段の候補リストからお探しいただくとスムーズです。

### ◇ 出題範囲の指定方法の画面

| ###で####2つき##TOL 19アスドを1982 タブンを伴うて下さい。<br>名の運動発気をして下さい。<br>● 部分で得ることの一く認識で得る」の単純番号で得る |   |    | ②沈麗郡を選択<br>合計出額可能数 40 問のう? | して下さい。<br>5 0 柄 / 30 柄を選択中 |                               |
|----------------------------------------------------------------------------------------|---|----|----------------------------|----------------------------|-------------------------------|
| st                                                                                     | * | >> |                            |                            | 6<br>6<br>21<br>21<br>21<br>0 |
|                                                                                        |   |    |                            |                            |                               |

「目次で指定」を指定すると、目次の番号とタイトルが表示されます。出題したい「目次」にチェックを入れることで、画面右側にそれに対応した設問形式と出題可能問題数が表示されます。

| 小テスト作成ツール                                             |   |    |                                              |       |            | ×   |
|-------------------------------------------------------|---|----|----------------------------------------------|-------|------------|-----|
| 出職範疇を裏席在から選択のうえ、<br>無職款を裏居有から選択し、「小デストを作成」ボタンを押して下さい。 |   |    |                                              |       |            |     |
| ②出題範囲を指定して下さい。 ○ 部次で指定 ● ページ範囲で指定 ○ 単語番号で推定           |   |    | ②出題数を選択して下さい。<br>由計出額可能数 655 発のうち 0 発 / 30 発 | を単約中  |            |     |
| 除金百時第四:16~171パージ                                      | ~ |    | 接機形式                                         | 出題可能数 | 出版数        | -   |
| 19 8 ~ 50 8                                           |   |    | 英文空所構成《道织式》                                  | 5     | 5          |     |
|                                                       | ~ |    | ₩請英訳 (温沢式)                                   | 30    | ) <u> </u> |     |
| 4                                                     |   |    | (#18f0gr (3693)                              | 30    | i a        | • - |
| 生態界                                                   |   | >> | 3<br>001.02                                  |       | ,          | ,   |
|                                                       |   |    | 03392                                        |       |            |     |
|                                                       |   |    | 小テストを作成                                      |       |            |     |
| 1                                                     |   |    | 1                                            |       |            |     |
|                                                       |   |    |                                              |       |            |     |
|                                                       |   |    |                                              |       |            |     |
|                                                       |   |    |                                              |       |            |     |
|                                                       |   |    |                                              |       |            |     |
|                                                       |   |    |                                              |       |            |     |
|                                                       |   |    |                                              |       |            |     |
|                                                       |   |    |                                              |       |            |     |
|                                                       |   |    |                                              |       |            |     |
|                                                       |   |    |                                              |       |            |     |
|                                                       |   |    |                                              |       |            |     |
|                                                       |   |    |                                              |       |            |     |
|                                                       |   |    |                                              |       |            |     |
|                                                       |   |    |                                              |       |            |     |
|                                                       |   |    |                                              |       |            |     |
|                                                       |   |    |                                              |       |            |     |
|                                                       |   |    |                                              |       |            |     |
|                                                       |   |    |                                              |       |            |     |
| *                                                     |   |    |                                              |       |            | _   |

・「ページ範囲で指定」を指定すると、選択可能なページ範囲が表示されます。出題したい「ページ範囲」を数字で入力することで、画面右側にそれに対応した設問形式と出題 可能問題数が表示されます。

| 小テスト作成ツール                                             |        |    |                                                 |       |    |     | × |
|-------------------------------------------------------|--------|----|-------------------------------------------------|-------|----|-----|---|
| 出穂範囲を重固左から違択のうえ、<br>出穂数を重固有から違択し、「小テストを作成」ボタンを呼して下さい。 |        |    |                                                 |       |    |     |   |
| ③四次で務定 ○ページ範囲で務定 ●単語番号で務定                             |        |    | ②出職請を選択して下さい。<br>合計品期可解款 36 時のうち 0 時 / 30 時を運用中 |       |    |     |   |
| 設定可能範囲:1~1945 番                                       |        |    | 脸間形式                                            | 出職可給款 |    | 出意取 | ^ |
| 10 8 ~ 15 8                                           |        |    | 英文意所補充 (漏汎式)                                    |       | -4 |     |   |
| 20 m ~ 22 m                                           |        |    | 単語英訳(違訳式)                                       |       | 16 |     |   |
| a .                                                   | ٠<br>» |    | #IBRIDE (383935)                                |       | 16 |     |   |
| ( )                                                   |        | >> | 1<br>0=5-44                                     |       |    | ,   |   |
| 金塘兒 金編隊                                               |        |    | - 777h                                          |       |    |     |   |
|                                                       |        |    | 0.271,880                                       |       |    |     |   |
|                                                       |        |    | 97 APERM                                        |       |    |     |   |
| 4                                                     | P      |    | 4                                               |       |    |     |   |
|                                                       |        |    |                                                 |       |    |     |   |
|                                                       |        |    |                                                 |       |    |     |   |
|                                                       |        |    |                                                 |       |    |     |   |
|                                                       |        |    |                                                 |       |    |     |   |
|                                                       |        |    |                                                 |       |    |     |   |
|                                                       |        |    |                                                 |       |    |     |   |
|                                                       |        |    |                                                 |       |    |     |   |
|                                                       |        |    |                                                 |       |    |     |   |
|                                                       |        |    |                                                 |       |    |     |   |
|                                                       |        |    |                                                 |       |    |     |   |
|                                                       |        |    |                                                 |       |    |     |   |
|                                                       |        |    |                                                 |       |    |     |   |
|                                                       |        |    |                                                 |       |    |     |   |
|                                                       |        |    |                                                 |       |    |     |   |
|                                                       |        |    |                                                 |       |    |     |   |
|                                                       |        |    |                                                 |       |    |     |   |
|                                                       |        |    |                                                 |       |    |     |   |

・「単語番号指定」を指定すると,設定可能な単語番号の範囲が表示されます。出題した い「単語番号」を数字で入力することで,画面右側にそれに対応した設問形式と出題可 能問題数が表示されます。

### 【6】Google フォームテストを配信する

### ◇ 回答者名やアドレスの収集に関する設定

個人の成績などを紐づけるため,回答者の名前やアドレスを収集する場合,あらかじめ 下記のいずれか、または両方の設定を行っていただく必要があります。

①Googleフォームの質問を追加から「質問を追加」し、設定を記述式に変更して「氏名」 入力欄を作成する。

| Яп                                     |                | • 🛞 | RDERN |   |      |    |
|----------------------------------------|----------------|-----|-------|---|------|----|
| 二 重把数 1                                |                | Tr  |       | 9 | り質問を | 追加 |
| ○ 運択技を追加 または 「その物」を追加                  |                |     |       |   |      |    |
| ✓ 加苦集を作成 (1ポイント)                       | 0 10 200       | . 8 |       | 1 | -    |    |
| セクション1以降 次のセクションに通わ                    |                |     |       |   |      |    |
| China Links and the second             | -              |     |       |   |      |    |
| 次のページから始まる問題を解きなさい。                    |                |     |       |   |      |    |
| 次のページから始まる問題を解きなさい。                    |                |     | G     |   |      |    |
| がのページから始まる問題を解合なさい。<br>氏名              | "<br>ज = 225.5 | •   | G     |   |      |    |
| 次のページから始まる問題を解告なさい。 氏名 と2005デキスト(地文前前) | a = 28%        | •   | ē     |   |      |    |

②Google フォームの設定タブで、「メールアドレスを収集する」にチェックを入れることで、フォームに回答した個人のメールアドレスを収集することが可能です。回答者はGoogle アカウントの所有者に限られます。

| 開閉 回答 <u>回注</u>                       | 自殺水         |
|---------------------------------------|-------------|
| デフォルトで質問に副り当てる点数<br>新しいすべての瞬間に割り当てる点数 | 1 点数        |
| 回蓋<br>回論を収集、発掘する方法を整理できます             | ^           |
| メールアドレスを収集する                          | -           |
| 回答のコピーを回答者に送信                         | 77 ×        |
| 回答の編集を許可する<br>提出後に解答を編集することを許可します     | () <b>3</b> |
| ログインの必須                               |             |
| Z-kai linc と信頼できる組織のユーザーに限定する         | ()=         |
| 回答を1回に制限する                            | () <b>D</b> |
| プレゼンテーション<br>フォームと問題の表示方法を管理できます      | 8           |
|                                       |             |

#### ◇ Google フォームテストの配信方法 Google フォーム右上の送信ボタンからメールアドレス宛に配信を行うか、URL を発行し て配信を行うかいずれかの方法で Google フォームを配信することが可能です。 ( $\odot$ 送信 ..... フォームを送信 × フォームを送信 × メールアドレスを収集する メールアドレスを収集する 送信方法 🗹 🕒 6 🗹 $\langle \rangle$ 送信方法 🗹 😁 $\langle \rangle$ f 🗸 メール リンク https://docs.google.com/forms/d/e/1FAIpQLSdB6nuaGeCR9WxhUO1KIFj0u7zb\_XPiE 送信先 URL を短線 キャンセル コピー アップリフト英文法ランダム演習700\_第1回 次のフォームにご記入ください フォームをメールに含める キャンセル 送信 2+ 井同編集書を追加

※学校のご事情に合わせて回答者情報の収集や配信方法をご選択ください。

【本サービスに関するお問い合わせ先】 株式会社 Z 会ソリューションズ デジタル開発担当 Mail:zdigital-support@ml.zkai.co.jp

Google ドライブ経由データ提供サービス ご案内サイト:https://www.zkai.co.jp/books/school/gftest/